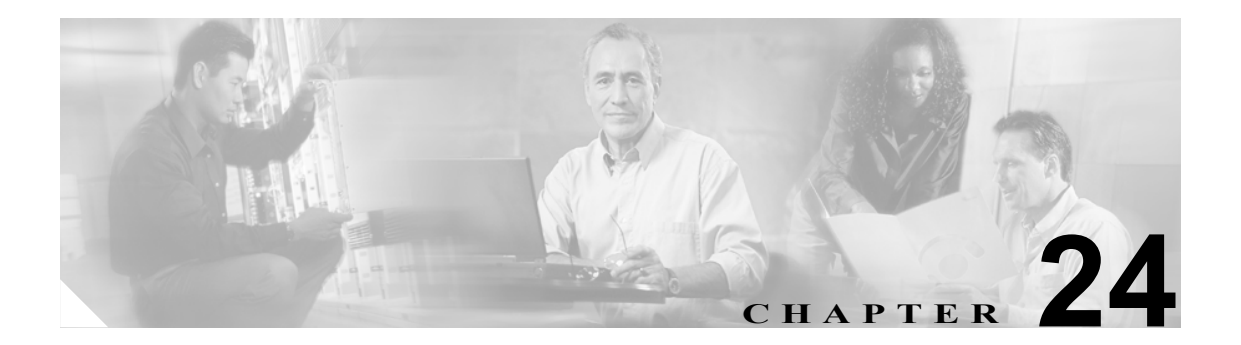

# ユーザ設定

ユーザ設定のウィンドウを使用して、Cisco Unified Personal Communicator のさまざまなユーザ単位 の設定値を設定します。このウィンドウを使用して特定のユーザを検索し、個々の設定値を変更で きます。

### ユーザの検索

ネットワークにユーザが複数存在する場合があるため、Cisco Unified Presence Server では、具体的 な検索条件に基づいて特定のユーザを検索することができます。特定のユーザを検索するには、次 の手順を実行します。

(注)

ブラウザ セッションでの作業中、クライアント マシンの cookie により、検索/一覧表示の設定が 保存されます。他のメニュー項目に移動してからこのメニューに戻る、あるいは、ブラウザを閉じ てから新しいブラウザ ウィンドウを開くと、検索の設定を変更するまで、Cisco Unified Presence Server の検索の設定がシステムで維持されます。

#### 手順

ステップ1 [アプリケーション] > [Unified Personal Communicator] > [ユーザ設定] の順に選択します。

[Unified Personal Communicator のユーザ設定の検索と一覧表示 (Unified Personal Communicator User Settings Find and List)] ウィンドウが表示されます。2 つのドロップダウン リスト ボックスを使用 してユーザを検索します。

- ステップ2 最初のドロップダウンリストボックスから、次のいずれかの検索条件を選択します。
  - 名
  - 姓
  - マネージャ
  - 部署名

2番目のドロップダウンリストボックスから、次のいずれかの検索条件を選択します。

- が次の文字列で始まる
- が次の文字列を含む
- が次の文字列と等しい
- が次の文字列で終わる
- が空である
- が空ではない
- **ステップ3** 必要に応じて適切な検索テキストを指定し、**[検索]**をクリックします。

**ント** データベースに登録されているすべてのユーザを検索するには、検索テキストを入力せずに [検索] をクリックします。

検出されたユーザのリストが表示されます。

ステップ4 レコードのリストから、検索条件に一致するユーザをクリックします。

選択したユーザがウィンドウに表示されます。

#### 追加情報

P.24-5の「関連項目」を参照してください。

## ユーザの設定

この項では、Cisco Unified Presence Server データベースで、ユーザを追加または更新する方法について説明します。

#### 手順

- ステップ1 次のタスクを実行します。
  - ユーザを更新するには、P.24-2の「ユーザの検索」の手順に従ってユーザを検索します。

[Unified Personal Communicator のユーザ設定 (Unified Personal Communicator User Settings)] ウィンド ウが表示されます。

- ステップ2 表 24-1 の説明に従って適切な設定を入力します。
- **ステップ3** データを保存してユーザをデータベースに追加するには、ウィンドウの左上隅のツールバーに表示 される[保存]アイコンをクリックします(または、ウィンドウの下部に表示される[保存]ボタ ンをクリックします)。

#### 追加情報

P.24-5の「関連項目」を参照してください。

# ユーザの設定値

表 24-1 で、ユーザ設定のパラメータについて説明します。関連する手順については、P.24-5 の「関 連項目」を参照してください。

表 24-1 ユーザ設定のパラメータ

| フィールド                  | 説明                                                                                                    |
|------------------------|----------------------------------------------------------------------------------------------------|
| 優先 CTI デバイス            | このパラメータは、ユーザが制御する使用可能なデバイスのド                                                                                       |
| (Preferred CTI Device) | ロップダウン リストを構成します。                                                                                                  |
| Unity プロファイル           | このパラメータは、使用可能な Cisco Unity プロファイルのドロッ                                                                              |
| (Unity Profile)        | プダウンリストを構成します。リストが空の場合は、Cisco Unified                                                                              |
|                        | Personal Communicator の Cisco Unity プロファイルを設定する必                                                                   |
|                        | 要があります。                                                                                                    |
| MeetingPlace プロファイル    | このパラメータは、使用可能な Cisco MeetingPlace プロファイル                                                                           |
| (MeetingPlace Profile) | のドロップダウン リストを構成します。リストが空の場合は、                                                                                      |
|                        | Cisco Unified Personal Communicator $\mathcal{O}$ Cisco MeetingPlace $\mathcal{P} \square \mathcal{P} \mathcal{P}$ |
|                        | イルを設定する必要があります。                                                                                                    |
| CTIゲートウェイプロファイル        | このパラメータは、使用可能な Cisco CTI ゲートウェイ プロファ                                                                               |
| (CTI Gateway Profile)  | イルのドロップダウン リストを構成します。リストが空の場合                                                                                      |
|                        | は、Cisco Unified Personal Communicator の Cisco CTI ゲートウェ                                                            |
|                        | イプロファイルを設定する必要があります。                                                                                               |
| LDAP プロファイル            | このパラメータは、使用可能な Cisco LDAP プロファイルのド                                                                                 |
| (LDAP Profile)         | ロップダウン リストを構成します。リストが空の場合は、Cisco                                                                                   |
|                        | Unified Personal Communicator の Cisco LDAP プロファイルを設定                                                               |
|                        | する必要があります。                                                                                                    |
| SIP プロキシプロファイル         | このパラメータは、SIP プロキシ プロファイルのドロップダウン                                                                                   |
| (SIP Proxy Profile)    | リストを構成しますが、空の場合もあります。                                                                                              |

### ユーザの削除

この項では、ユーザの削除方法を説明します。

手順

- ステップ1 P.24-2の「ユーザの検索」の手順に従いユーザを検索します。
- ステップ2 一致するレコードのリストから、削除するユーザを選択します。
- **ステップ3** ユーザを削除するには、ウィンドウの左上隅のツールバーに表示される [選択項目の削除] アイコ ンをクリックします(または、ウィンドウの下部に表示される [選択項目の削除] ボタンをクリッ クします)。

ユーザが使用中でない場合は、Cisco Unified Presence Server により、そのユーザが削除されます。 ユーザが使用中の場合は、メッセージが表示されます。

#### 追加情報

P.24-5の「関連項目」を参照してください。

# 関連項目

- ユーザの検索 (P.24-2)
- ユーザの設定 (P.24-3)
- ユーザの削除 (P.24-5)